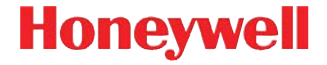

# Vuquest<sup>™</sup> 3320g

エリアイメージング システム

# クイックスタートガイド

3320-JAJA-QS Rev A 5/16 注記: 装置のクリーニングについては、ユーザーズガイドを参照してくだ さい。

本ガイドの他言語版をお求めの場合は、当社ウェブサイト www.honeywellaidc.com をご覧ください。

#### はじめに

スキャナを接続する前にコンピュータの電源をいったんオフにし、スキャ ナの接続を完全に行った後、コンピュータの電源を再度オンにします。

# 電源の組み立て(付属している場合)

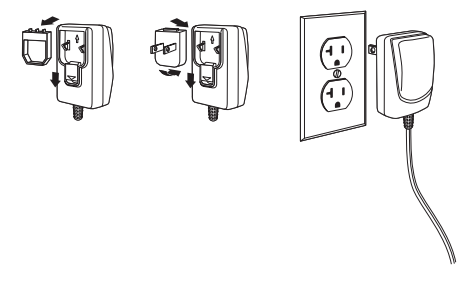

# USB 接続

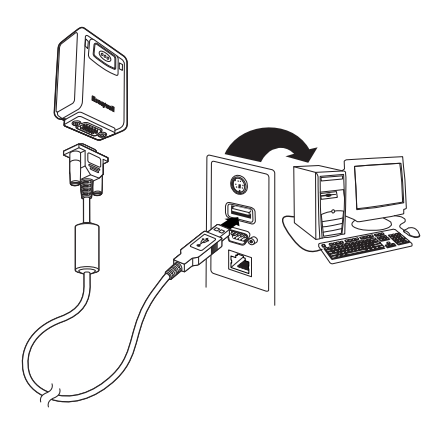

# キーボードウェッジ接続

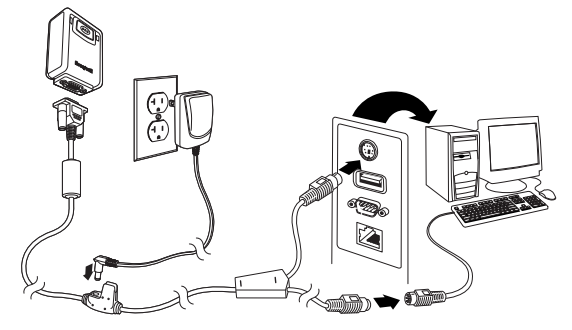

### RS232 シリアルポート接続

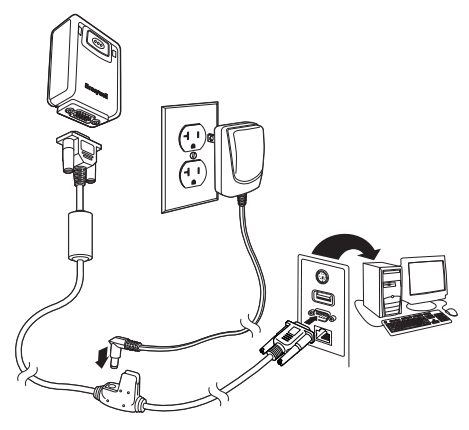

#### 読み取り方法

右のように、ビューファインダからエ イミングビームが投射されます。エイ ミングビームは、バーコードの中央に 合わせますが、よく読み取れるよう、 いずれの方向からでも当てることがで きます。

バーコードの上にスキャナを当ててト リガーを押し、バーコードの中央にエ イミング ビームを合わせます。

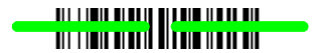

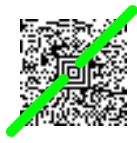

エイミングビームは、スキャナをバー コードに近づけると小さくなり、バーコードから遠ざけると大きくなりま す。正しく読み取るために、小さなバーコードの場合はスキャナを近づけ、 大きなバーコードの場合はスキャナを離して当てます。 バーコードの反射性が高い場合(ラミネートされている場合など)は、 バーコードをスキャンできるように、スキャナを斜めに当てなければなら ない場合があります。

#### 標準の製品デフォルト設定

次のバーコードをスキャンすると、設定がすべてリセットされ標準の製品 デフォルト設定に戻ります。

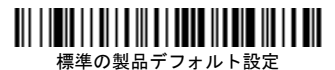

#### USB HID

次のコードをスキャンして、スキャナを USB HID バー コード スキャナ用 にプログラム設定します。

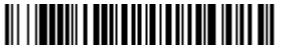

USB HID バー コード スキャナ

#### USB シリアル

次のコードをスキャンしてスキャナをプログラム設定し、標準の RS232 ベースの COM ポートをエミュレートしま す。Microsoft® Windows® PC を 使用している場合は、Honeywell の Web サイト (www.honeywellaidc.com) からドラ イバをダウンロードする必要があります。ドライバは次に使用可 能な COM ポート番号を使用します。Apple® Macintosh コンピュータは、 スキャナを USB CDC クラス デバイスとして認識し、クラス ドライバを自 動的に使用します。

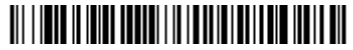

USB シリアル

# 国別キーボード

キーボードレイアウトのデフォルトは US キーボードです。このレイアウトを変更するには、適切なキーボード国コードをスキャンします。

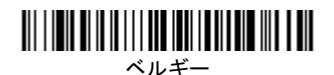

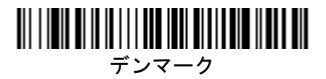

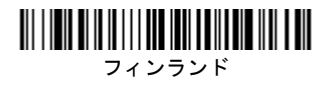

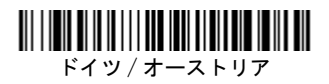

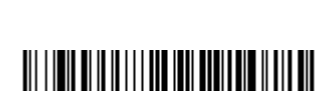

英国

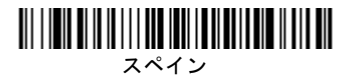

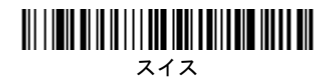

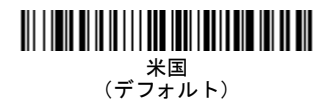

デフォルトでは、国固有の文字による置換は「**#\$@[\]^'{|}~**」に使用されま す。ユーザーガイドの「ISO 646 Character Replacements(ISO 640 文字置 換)」の表で各国の文字の置換を確認してください。

注記: 国コードの全リストについては、当社ウェブサイト www.honeywellaidc.com で該当する製品のユーザー ガイドを参照し てください。

### トリガー

次のバーコードをスキャンすると、手動トリガー – 標準モード(読み取る ときにトリガーを引く)またはプレゼンテーション モード (スキャナが バーコードを認識するとアクティブになる)でスキャナを使用できます。

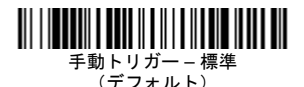

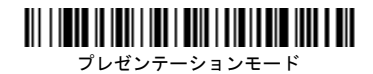

#### モバイル フォン読み取りモード

このモードを選択すると、スキャナは最適化され、モバイル フォンまたは 他の LED ディスプレイからバー コードを 読み取ります。モバイル フォン 読み取りは、ハンド ヘルド デバイスやハンドフリー(プレゼンテーション 用) アプ リケーションでも有効にすることができます。

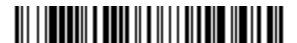

ハンド ヘルド スキャン – モバイル フォン

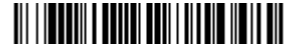

ストリーミング プレゼンテーション - モバイル フォン

サフィックス

バーコードの後にキャリッジ リターンを追加する場合は、「CR サフィック スの追加」バーコードをスキャンします。バーコードの後にタブを追加す るには、「タブ サフィックスの追加」バーコードをスキャンします。サ フィックスを削除するには、「サフィックスの削除」バーコードをスキャン します。

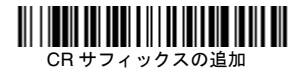

タブサフィックスの追加

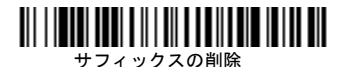

### すべてのシンボル体系へのコード ID プレフィックスの追加

コード ID プレフィックスをすべてのシンボル体系に一度に追加するには、 次のバーコードをスキャンします。

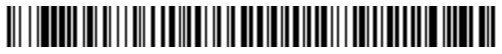

すべてのシンボル体系へのコード ID プレフィックスの追加 (一時設定)

注記: コード ID の全リストについては、当社ウェブサイト www.honeywellaidc.com で該当する製品のユーザーズ ガイドを参 照してください。

#### 機能コードの送信

この選択肢が有効で、スキャンされたデータに機能コードが含まれている と、スキャナはその機能コードを端末に送信します。これらの機能コード についてのチャートは、ユーザーズ ガイドに記載されています。スキャナ がキーボード ウェッジ モードになっている場合、スキャンコードは送信さ れる前にキーコードに変換されます。

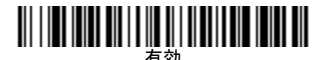

有効 (デフォルト)

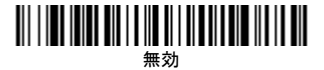

# データ フォーマット エディタの手順

データフォーマットを入力するための手順の概略は次の とおりです。詳細な手順については、当社ウェブサイト www.honeywellaidc.com でユーザー ガイドを参照してください。

- 1. データ フォーマットの入力 バーコードをスキャンします。
- 初期 / 代替フォーマット:初期フォーマットの場合 プログラ ミングチャートの0ををスキャンします。
- 3. 端末タイプ:どのような端末タイプの場合でも 099 をスキャンします。
- コード ID: どのようなバーコードタイプの場合でも 99 をスキャンします。
- 長さ:どのような長さのバーコードの場合でも 9999 をスキャンします。
- 編集コマンド:次の「プログラミング チャート」を使用し ます。
- 7. 保存をスキャンして入力内容を保存します。

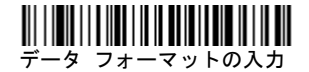

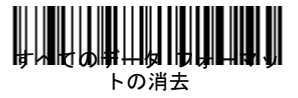

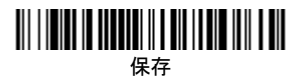

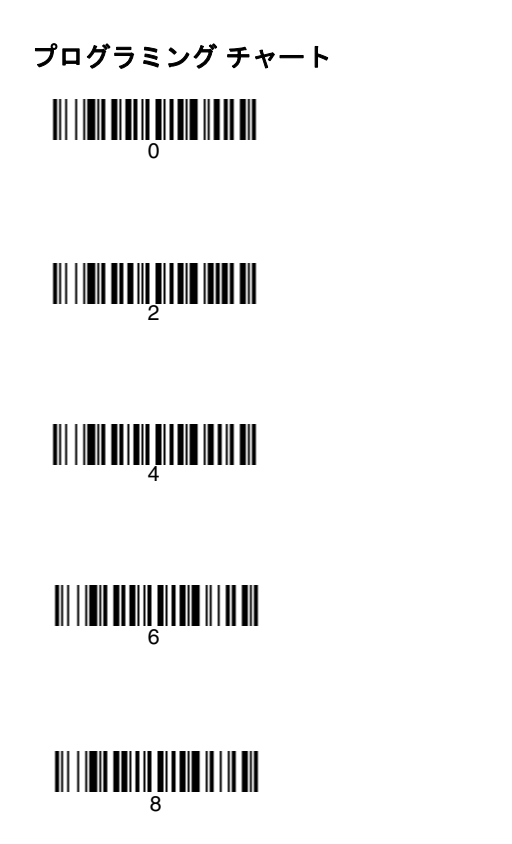

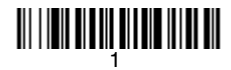

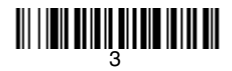

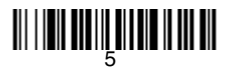

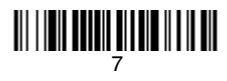

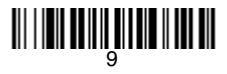

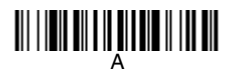

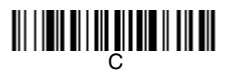

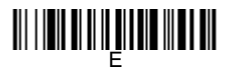

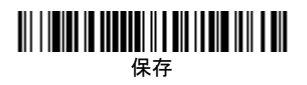

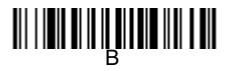

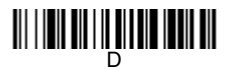

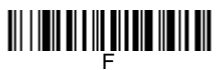

## EZConfig- スキャニング

スキャナの追加機能にアクセスするには、オンライン設定ソフトウェ ア ツール、EZConfig-Scanning をお使いください。当社ウェブサイ ト www.honeywellaidc.com よりダウンロードできます。

## テクニカル サポート

テクニカルサポート、製品サービス、修理に関するお問い合わせ情報 は、www.honeywellaidc.com をご覧ください。

#### 限定保証

製品の保証については www.honeywellaidc.com/warranty\_information を参照してください。

#### 特許

特許情報については、www.hsmpats.com を参照してください。

#### ユーザー マニュアル

多言語マニュアルおよびユーザーズガイドのダウンロードについては、 www.honeywellaidc.com を参照してください。

#### Disclaimer

Honeywell International Inc. ("HII") reserves the right to make changes in specifications and other information contained in this document without prior notice, and the reader should in all cases consult HII to determine whether any such changes have been made. The information in this publication does not represent a commitment on the part of HII.

HII shall not be liable for technical or editorial errors or omissions contained herein; nor for incidental or consequential damages resulting from the furnishing, performance, or use of this material. HII disclaims all responsibility for the selection and use of software and/or hardware to achieve intended results.

This document contains proprietary information that is protected by copyright. All rights are reserved. No part of this document may be photocopied, reproduced, or translated into another language without the prior written consent of HII.

Copyright © 2016 Honeywell International Inc. All rights reserved.

Web Address: www.honeywellaidc.com